## E-LEARNING JOINING AND REGISTRATION GUIDELINES

The AWEBB LEAD E-Learning Platform is your exclusive online portal for accessing a full range of courses designed for AWEBB members and their staff.

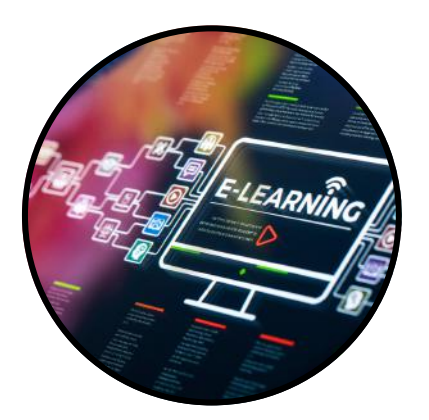

This guide will walk you through the platform, outline course options and ensure accurate learning records for easy reporting.

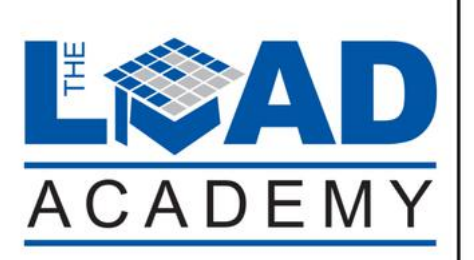

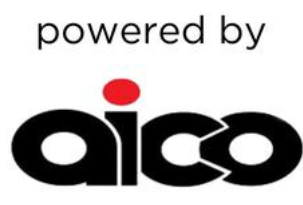

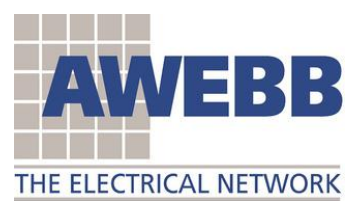

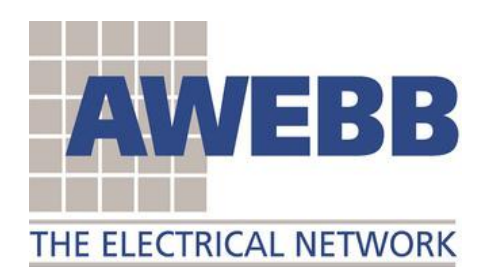

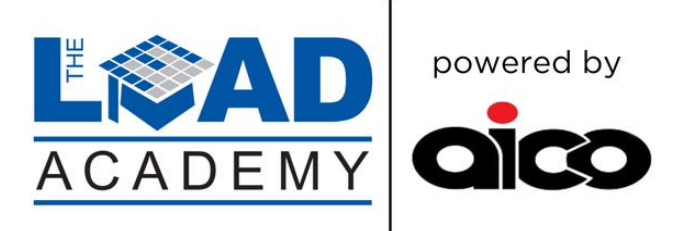

The AWEBB LEAD E-Learning Platform is your online portal to access a full range of courses exclusively to AWEBB members and their staff.

This guide has been produced to guide you through the process, explain the options and to ensure accurate reporting on the learning can be recorded.

Available to you is a full suite of e-modules that can be used as part of an induction and onboarding programme, starting with 'A - Welcome to AWEBB and Electrical Wholesaling' through to a range of Health & Safety and Compliance training, which will be relevant to most, if not all, of your teams as part of your broader training plans.

There are courses available that are applicable to staff including 'back office' functions who might want to get a broader understanding of the business.

## The courses are split into 4 core categories:

- AWEBB LEAD
- Health & Safety
- Compliance
- Business Skills

There is also an opportunity to register for a range of classroom workshops delivered face to face. Please select the course you are interested in, and we will be in contact with the details.

A full Course Directory is available from: <u>training@awebb.org.uk</u>

Each learner has access to the platform for 4 weeks before the access will deactivate. The access can be reactivated again after this time by emailing <u>training@awebb.org.uk</u>

Your details will be retained so another account will not need to be created.

We advise selecting courses that you can comfortably complete in time as you can always go back and do the next course/s when you do have time.

The best approach is to have an ordered training plan for each staff member to do their chosen courses.

If there is no activity on the account by the learner, they will receive a 21-day email reminder to let them know they have another week to complete. After this time, the access will be deactivated.

Accurate recording and reporting of progress can be provided by requesting the progress on a monthly basis to <u>training@awebb.org.uk</u>

In order to ensure the quality of the information provided, each learner must have an official company email address as personal accounts are not verifiable and could potentially compromise the platform.

## Please follow the steps below in order to create and gain access to your courses.

1. **IMPORTANT**: Before access to the portal is granted, the Principal or Director must sign the 'Terms & Conditions' to use the platform. This can be emailed back with the document below.

2. Send an email to request to <u>training@awebb.org.uk</u> for the 'Learner and Course' template, which looks like this:

| File Home Inser                                                                                                    | Page Layout                                                                                                    | Formulas Dat                                                                                                    | a Review View                                                                           | Automat      | te Develop                            | er l   | Help     |                                                  |                                           |                                                     |                         | Com        | ments           | 3 Share       |
|----------------------------------------------------------------------------------------------------|----------------------------------------------------------------------------------------------------|----------------------------------------------------------------------------------------------------|-----------------------------------------------------------------------------------------|--------------|---------------------------------------|--------|----------|--------------------------------------------------|-------------------------------------------|-----------------------------------------------------|-------------------------|------------|-----------------|---------------|
| Patte & Calibr                                                                                                    |                                                                                                    | · A* A* 3<br>• • ▲ • 1<br>•                                                                                                    | = = :                                                                                   | 않<br>[편 ~    | General<br>E ~ %<br>*38 _38<br>Number | ,<br>, | Conditio | nal Formatting *<br>as Table *<br>as *<br>Styles | Insert ~<br>Delete ~<br>Format ~<br>Cells | ∑ × A<br>Z<br>Sort &<br>Sort &<br>Sort &<br>Editing | O<br>Find &<br>Select * | Add-ins    | Analyze<br>Data |               |
| 0 v 1 ×                                                                                                    | √ <i>f</i> x Yes                                                                                                    |                                                                                                    |                                                                                         |              |                                       |        |          |                                                  |                                           |                                                     |                         |            |                 |               |
| A                                                                                                    |                                                                                                    |                                                                                                    | В                                                                                       |              |                                       |        |          | c                                                | D                                         | E                                                   | F                       |            | G               | н             |
| <ol> <li>All courses are created by the courses are created by the courses are created by the courses are created by the courses are courses and the courses are courses are courses a</li></ol> | following actions:<br>ss-referenced to p<br>to which users w<br>n appear in as mail<br>porm to: training@                                                                                                    | articular 'Job Ro<br>ithin that group<br>iy Job Role Grou<br>awebb.org.uk                                                                                                    | le Groups'.<br>should have access l<br>ips as you wish.                                 | by selectin  | n <b>g 'Yes'</b> as sho               | own i  | n the    |                                                  |                                           |                                                     |                         |            |                 |               |
| Prease complete the<br>1. All courses are cru<br>2. Specify the course<br>example. Courses ca<br>3. Email completed 1                                                                                                    | following actions:<br>ss-referenced to p<br>s to which users w<br>n appear in as mai<br>orm to: training@                                                                                                    | articular 'Job Ro<br>ithin that group<br>ny Job Role Grou<br>awebb.org.uk<br>Co                                                                                                    | le Groups'.<br>should have access l<br>ips as you wish.<br>purses                       | oy selectin  | n <b>g 'Yes'</b> as sho               | own i  | n the    | Principal/Directo                                | r Manager                                 | Ass Manager                                         | Interna<br>Sales        | l<br>Exte  | rnal Sales      | Counte        |
| AWEBB LEAD Training                                                                                                    | following actions:<br>ss-referenced to p<br>a to which users w<br>n appear in as main<br>orm to: training@<br>g Intro to AWEB                                                                                                    | articular 'Job Ro<br>ithin that group<br>ny Job Role Grou<br>awebb.org.uk<br>Co<br>B and Electrical V                                                                                                    | le Groups'.<br>should have access i<br>sps as you wish.<br>Durses<br>Wholesaling        | by selectin  | ng 'Yes' as sho                       | own i  | n the    | Princlpal/Directo                                | r Manager                                 | Ass Manager                                         | Interna<br>Sales        | l Exte     | rnal Sales      | Counte        |
| Prease complete the<br>1. All courses are cri-<br>2. Specify the course<br>example. Courses ca<br>3. Email completed I<br>AWEBB LEAD Training<br>Compliance                                                                                                    | following actions:<br>ss-referenced to p<br>to which users w<br>appear in as main<br>porm to: training@<br>g Intro to AWEB<br>Bullying & Har                                                                                                 | articular 'Job Ro<br>ithin that group<br>ny Job Role Grou<br>awebb.org.uk<br>Cc<br>B and Electrical V<br>assment                                                                                          | ele Groups'.<br>should have access i<br>ups as you wish.<br>Durses.<br>Wholesaling      | oy selectir  | ng 'Yes' as sho                       | own ii | n the    | Principal/Directo                                | r Manager<br>Yes                          | Ass Manager                                         | Interna<br>Sales        | l<br>Exte  | rnal Sales      | Counte<br>res |
| Prease complete the<br>1. All courses are cri-<br>2. Specify the course<br>example. Courses cri<br>3. Email completed I<br>AWEBB LEAD Trainir<br>C-learning<br>Compliance<br>E-learning                                                                                                    | following actions:<br>ss-referenced to p<br>to which users w<br>appear in as mai<br>orm to: training@<br>g Intro to AWEB<br>Bullying & Har<br>Conflicts of Int                                                                               | articular 'Job Ro<br>ithin that group<br>ny Job Role Grou<br>awebb.org.uk<br>Cc<br>B and Electrical V<br>assment<br>erest                                                                                 | ele Groups'.<br>should have access<br>ups as you wish.<br>purses<br>Wholesaling         | by selectin  | ng 'Yes' as sho                       | own li | n the    | Principal/Directo                                | r Manager<br>Yes                          | Ass Manager                                         | Interna<br>Sales        | l Exte     | rnal Sales      | Counte<br>res |
| Hease complete the<br>1. All courses are cri-<br>2. Specify the course<br>example. Courses ca<br>3. Email completed 1<br>AWEB8 LEAD Training<br>Compliance<br>Learning                                                                                                    | following actions:<br>ss-referenced to p<br>to which users w<br>appear in as mai<br>orm to: training@<br>g Intro to AWEB<br>Bullying & Har<br>Conflicts of Int<br>Equality & Divi                                                            | articular 'Job Ro<br>tithin that group<br>by Job Role Grou<br>awebb.org.uk<br>Cc<br>B and Electrical V<br>assment<br>erest<br>erest                                                                       | e Groups'.<br>should have access<br>ups as you wish.<br>Durses<br>Wholesaling           | by selection | ng 'Yes' as sho                       | own i  | n the    | Principal/Directo                                | Manager<br>Yes                            | Ass Manager                                         | Interna<br>Sales        | el<br>Exte | rnal Sales      | Counte<br>res |
| Prease complete the<br>1. All courses are cro<br>2. Specify the course<br>example. Courses cr<br>3. Email completed 1<br>AWEB8 LEAD Training<br>Compliance<br>Elearning                                                                                                    | following actions:<br>ss-referenced to p<br>a to which users w<br>n appear in as man<br>orm to: training@<br>g Intro to AWEB<br>Bullying & Har<br>Conflicts of Int<br>Equality & Div<br>Information Se                                       | articular 'Job Ro<br>(thin that group<br>by Job Role Grou<br>awebb.org.uk<br>Cc<br>B and Electrical V<br>assemnt<br>erest<br>erest<br>curity for Mana,                                                    | le Groups'.<br>should have access<br>ups as you wish.<br>burses<br>Wholesaling<br>gers  | by selection | ng 'Yes' as sho                       | own i  | n the    | Principal/Directo                                | Yes                                       | Ass Manager                                         | Interna<br>Sales        | el<br>Exte | rnal Sales      | Counte<br>res |
| Prease complete the<br>1. All courses are cri-<br>2. Specify the course<br>example. Courses ci<br>according to the course<br>AWEBB LEAD Training<br>Elearning<br>Compliance<br>Elearning                                                                                                    | following actions:<br>ss-referenced to ps<br>to which users w<br>appear in as mail<br>orm to: training@<br>g Intro to AWEB<br>Bullying & Har<br>Conflicts of Int<br>Equality & Div<br>Information Se<br>Information Se                       | articular 'Job Ro<br>ithin that group<br>ny Job Role Grou<br>wwebb.org.uk<br>Cc<br>B and Electrical V<br>assment<br>erest<br>erest<br>ersity<br>courity for Mana<br>ecurity Suite                         | ele Groups'.<br>should have access<br>ips as you wish.<br>burses<br>Wholesaling<br>gers | oy selectio  | ng 'Yes' as sho                       | own ii | n the    | Princlpal/Directo                                | Yes                                       | Ass Manager                                         | Interna<br>Sales        | si<br>Exte | rnal Sales      | Counte<br>res |
| Prease complete the<br>1. All courses are cri-<br>2. Specify the course<br>example. Courses ci<br>3. Email completed b<br>AWEBB LEAD Training<br>Compliance<br>Elearning                                                                                                    | following actions:<br>ss-referenced to ps<br>to which users we<br>appear in as mail<br>form to: training@<br>g Intro to AWEB<br>Bullying & Har<br>Conflicts of Int<br>Equality & Div<br>Information Se<br>Social Media a                     | articular 'Job Ro<br>ithin that group<br>ny Job Role Grou<br>wwebb.org.uk<br>Cc<br>B and Electrical V<br>assment<br>erest<br>erest<br>ersity<br>courity for Mana<br>courity Suite<br>t Work               | ele Groups'.<br>should have access<br>ips as you wish.<br>burses<br>Wholesaling<br>gers | ay selectio  | ng 'Yes' as sho                       | own ii | n the    | Principal/Directo                                | Yes<br>Yes<br>Yes                         | Ass Manager                                         | Interna<br>Sales        | I Exte     | rnal Sales      | Counte<br>res |
| Prease complete the<br>1. All courses are cr<br>2. Specify the course<br>example. Courses c<br>a. Email completed<br>AWEBB LEAD Trainin<br>Elearning<br>Compliance<br>Elearning<br>Health & Safety                                                                                                    | following actions:<br>ss-referenced to p<br>a to which users w<br>a appear in as mai<br>orm to: training@<br>g Intro to AWEB<br>Bullying & Har<br>Conflicts of Int<br>Equality & Divi<br>Information So<br>Social Media a<br>First Aid at Wo | articular 'Job Ro<br>ithin that group<br>ny Job Role Grou<br>wwebb.org.uk<br>Cc<br>B and Electrical V<br>assment<br>eresit<br>prsity<br>courity for Mana<br>courity Suite<br>t Work<br>rk - Initial Stees | ele Groups'.<br>should have access<br>ips as you wish.<br>burses<br>Wholesaling<br>gers | oy selectio  | ng 'Yes' as sho                       | own i  | n the    | Principal/Directo                                | Yes<br>Yes<br>Yes                         | Ass Manager                                         | Interna<br>Sales        | Si Exto    | rnal Sales      | Counte        |

3. There are two tabs on the template – 'Courses-to-groups' and 'Learner-to-groups'

4. Select '**Courses-to-groups**' first. You can scroll down to see the full range of courses available. Ensure you scroll down fully to see the complete range of courses.

5. Choose the course and, scrolling across, select the Job Role Group to which the course is to be assigned. Each Job Role Group has a drop-down option in the column to insert 'Yes' as in the example above.

6. Once completed, select the '**Learners-to-groups**' tab. This is where you populate the tab with the details of all your learners, cross referencing them to their 'Job Role Group' (which is the same format as the first tab). Please scroll across to see all the 'Job Role Groups'

|                                                                | and the second                                                                             | ge agest forman                                                                                              |                                                                                                    |                                                                                                    | Dererop                                                                         | an trade                                          |                                                                      |                                                 |                                                                                     |                       |                 | -       |
|----------------------------------------------------------------|--------------------------------------------------------------------------------------------|----------------------------------------------------------------------------------------------------|----------------------------------------------------------------------------------------------------|----------------------------------------------------------------------------------------------------|---------------------------------------------------------------------------------|---------------------------------------------------|----------------------------------------------------------------------|-------------------------------------------------|-------------------------------------------------------------------------------------|-----------------------|-----------------|---------|
| Approved E                                                     | Calibri<br>B I L                                                                           | - 11 - A*<br>ℓ - ⊞ - 🙆 - 1<br>Font                                                                           | A* ≡ ≡<br>• ≡ ≡                                                                                          | ₩ × th<br>H II II II<br>Alignment                                                                                        | General<br>SB + %<br>+ %<br>SB - %<br>Number                                    | Condi     Condi     Forma     Cell St             | tional Formatting ~<br>it as Table ~<br>yles <del>~</del><br>Styles  | El Insert v<br>El Delete v<br>Format v<br>Celis | $\Sigma = A \nabla Z \nabla$<br>$\Box = Sort & Find \phi = Filter = Select Editing$ | a Add-ins             | Analyze<br>Data |         |
| Ý                                                              | TXV.                                                                                       | fx                                                                                                    |                                                                                                    |                                                                                                    |                                                                                 |                                                   |                                                                      |                                                 |                                                                                     |                       |                 |         |
|                                                                | 8                                                                                          | c                                                                                                    | D                                                                                                    | r.                                                                                                    | F                                                                               | 6                                                 |                                                                      | -H -                                            | 1                                                                                   | -1                    |                 | к       |
| ptional. Pro<br>equired. List<br>equired. Ind                  | vide Employee n<br>the first name, i<br>licate if the user                                 | sumber/unique ID, Dept,<br>ast name and email in sep<br>is a member of a Group b                             | lob Title and/or Lo<br>mate columns, as in<br>y selecting 'Yes'. A s                                     | cation if you wish these<br>othe example.<br>user can be in as many G<br>Required                                        | to be enterered into                                                            | the LMS, otherwise                                | r leave blank.                                                       |                                                 |                                                                                     |                       |                 |         |
| Optional. Pro.<br>Required. List<br>Required. Ind              | vide Employee n<br>the first name, i<br>loate if the user                                  | number/unique ID, Dept,<br>ast name and email in sep<br>is a member of a Group b                             | lob Title and/or Lo<br>arate columns, as in<br>y selecting Yes'. An<br>Location                          | cation if you wish these<br>the example.<br>user can be in as many G<br>Required<br>Recion                               | to be enterered into<br>iroups as you wish<br>First Name                        | the LMS, otherwise                                | r leave blank.                                                       |                                                 | Principal/Director                                                                  | Manager               | Ass             | Manager |
| Optional, Pro<br>Required, List<br>Required, Ind<br>sployee ID | vide Employee n<br>the first name, i<br>licate if the user<br>Dept<br>LSD                  | umber/unique ID, Dept,<br>ast name and email in sepi<br>is a member of a Group b<br>Job Title<br>L&D Manager | lob Title and/or Lo<br>mate columns, as in<br>y selecting Yes'. A<br>Location<br>Cardiff                 | cation if you wish these<br>the example.<br>user can be in as many G<br>Required<br>Region<br>South Wales                | to be enterered into<br>rougs: as you wish<br>First Name<br>Barry               | the LMS, otherwise                                | Ireave blank.                                                        | .072.9Å                                         | Principal/Director                                                                  | Manager<br>Yes        | Ass             | Manager |
| ptional, Pro<br>equired, List<br>equired, Ind                  | vide Employee n<br>the first name, i<br>licate if the user<br>Dept<br>L&D<br>Admin Support | sumber/unique ID, Dept, , , , , , , , , , , , , , , , , , ,                                                  | lob Title and/or Lob<br>inste columns, as in<br>y selecting "Yes". A :<br>Location<br>Cardiff<br>Cardiff | cation if you wish these<br>the example.<br>user can be in as many G<br>Required<br>Region<br>South Wales<br>South Wales | to be enterered into<br>iroups: as you wish<br>first Name<br>Barry<br>Stephanie | the LMS, otherwise<br>Lest Name<br>Hall<br>Oakley | y leave blank,<br>Emeil<br>barru, Anfl Bhreebb<br>stephanin, oakfeyd | sorg sik                                        | Principal/Director                                                                  | Manager<br>Yes<br>Yes | - Ass           | Manage  |

7. Scroll across to see all the 'Job Role Groups' and complete accordingly with the drop down 'Yes'

8. Once completed, email training@awebb.org.uk

9. Within 15 minutes your learner will receive an email to notify them that an account has been created and to click on the link to create a password – please check your junk/spam folder if you don't receive it.

## The email will look like this:

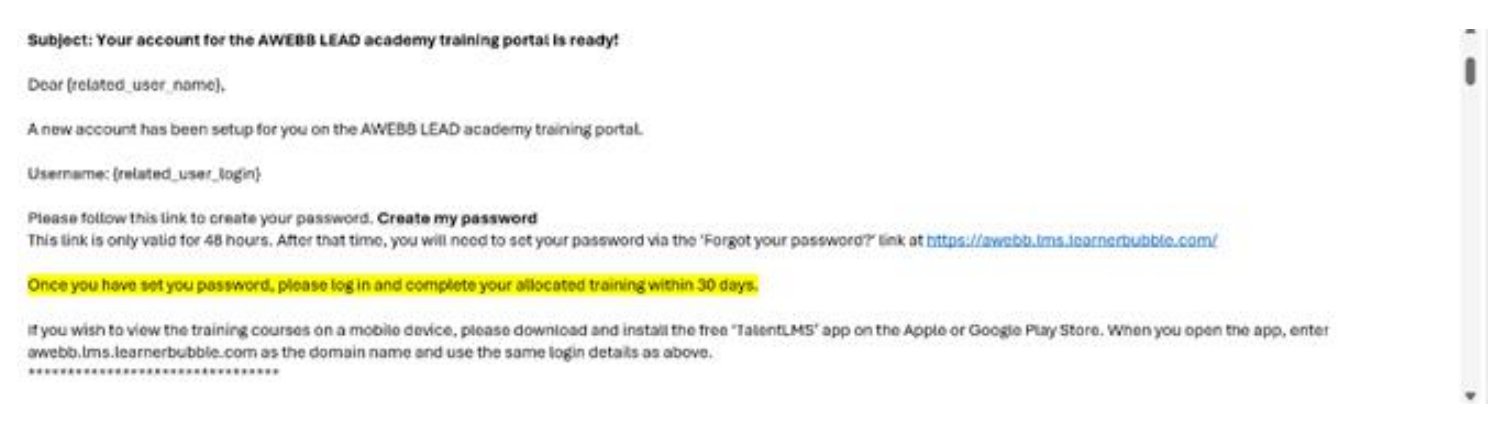

10. This email will only be active for 48 hours and you will need to set your password again.

11. You can now logon to the platform and complete your selected courses – please ensure you download the Certificate of Completion once finished!

We wish you all the very best with your learning, but if you have any questions or if I can help in anyway please do not hesitate to contact - training@awebb.org.uk

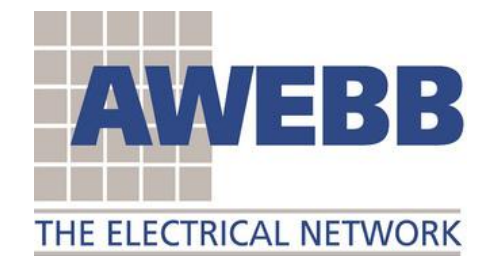

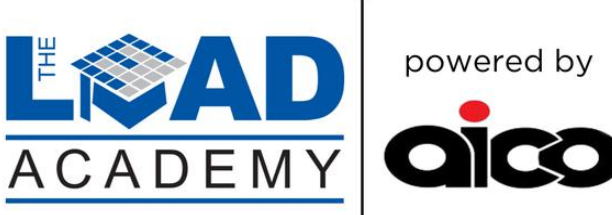

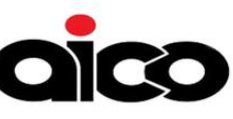